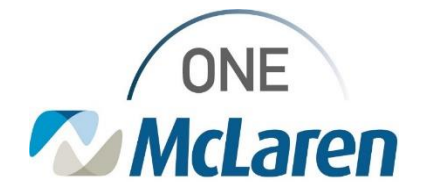

# **Cerner Flash**

### Ambulatory: Issue with In-Office Blood Specimen Collection

July 24, 2023

### **Issue with In-Office Blood Specimen Collection Overview**

**Issue:** There is a current issue with the venipuncture order/task that automatically generates when blood specimen orders are activated in Cerner PowerChart. This is only occurring for labs that are ordered for a future visit and patient returns to the clinic at a later time to have them drawn. McLaren IT is diligently working on this issue, and we are hoping for a resolution soon. We will send out further notification when resolved.

#### Issue Description:

- Provider places lab orders to be collected in the future.
- Patient returns to the clinic at a later date to have labs drawn.
- Lab orders are modified and activated on current day's FIN.
- The venipuncture order/task that auto-generates is firing to the old FIN (one the lab orders were placed on).
  - We have also seen instances where the venipuncture task fires twice, once to the old FIN and once to the new.

#### Result of issue:

• If the venipuncture task is documented on the incorrect FIN, the charge is not applied to the correct encounter.

**Temporary Fix:** 

- If the venipuncture task displays twice on the Task List, ensure you are documenting the one tied to the correct FIN. The task that displays for the incorrect FIN should be charted not done.
- If only one venipuncture task displays for the incorrect FIN, chart the task not done. The **Collection of Venous Blood by Venipuncture 36415** order will need to be placed on the correct FIN for the task to fire appropriately.

Please refer to scenarios below for more details.

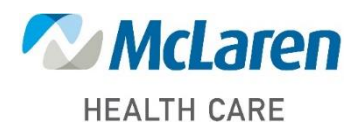

Doing what's best

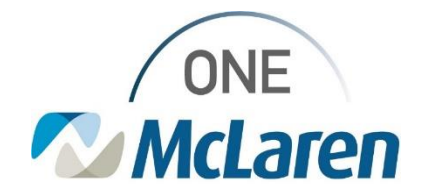

### **Cerner Flash**

#### Scenario 1: Patient presents for lab draw – Venipuncture Order/Task generates twice

1) Patient presents to clinic for labs draw. Lab orders were placed on previous visit FIN.

- a. Clinical Staff open patient's chart from today's schedule on Ambulatory Organizer.
- b. Clinical Staff navigate to the Orders page and modify lab orders to Nurse Collect Yes.
- c. Clinical Staff **activate** lab orders.
- d. Collection Tasks fire to Task List.
- e. Two venipuncture tasks fire to Task List.
- 2) To determine which venipuncture task to document, check the FIN that displays in the **Financial Number** column on the Task List.
  - a. Document the venipuncture task that displays the correct FIN (one that matches the Banner Bar).
    - <u>Note</u>: The venipuncture task that is tied to the incorrect FIN will also display with a yellow triangle icon if Task List indicators are turned on.

| MHG<br>Men<br>A d                         | TRAIN, SABRINA<br>MMGTRAIN, SAB<br>Alerges: Alerges No<br>Cart Team Schuler, M<br>EconoC66 M  | RINA<br>(Accorded<br>Nother William<br>( ● ↑ Angle Patien<br>( ● ○ ☆ ▲ ■ 10                                                                                                | DOB:1/1/1972<br>Patient Phone:0409494-1225<br>Advance Directive<br>Heathelife: No<br>et Task List                                       |                                                                                       | Age.51 years<br>Foture Appointment<br>Code Status - No Di<br>Primary Waarance Ci<br>Wednisiday Jan | ta Availab<br>GM - MCL<br>Isary 18, 2               | 16 - )<br>AREN ADVIMU<br>017 00:00-00 ES                                          | nca II                                                                                                    | Sex#<br>CommonWell: 1<br>Clinic Fine 71000<br>Minnes 10003140          | Not Evabled<br>Hell De 77                                                                                     | 721,2023 OK 10.25 EK                                                  | ← U<br>PCPSchufer, MD<br>Clinical Triat<br>IT) Visit Anasser +No |
|-------------------------------------------|-----------------------------------------------------------------------------------------------|----------------------------------------------------------------------------------------------------|----------------------------------------------------------------------------------------------------|---------------------------------------------------------------------------------------|----------------------------------------------------------------------------------------------------|-----------------------------------------------------|-----------------------------------------------------------------------------------|----------------------------------------------------------------------------------------------------|------------------------------------------------------------------------|----------------------------------------------------------------------------------------------------|-----------------------------------------------------------------------|------------------------------------------------------------------|
| Criter<br>Maria<br>Alery<br>Fatar<br>Data | i + Add<br>aton List + Add<br>Patient Tenk List<br>es + Add<br>Lindsmatton<br>sais & Problema | Office/Clinic Task: Prior Authories<br>Task retrieval completed<br>Scheckwise Date and Time<br>7/21/2022 8U/0621 BU/0621<br>7/21/2023 8U/0621 BU/0621<br>7/21/2023 8U/0621 | teen New Referents Pending Notes R<br>Teal Status Provider Name<br>Pending Schafe, MD, Michael William<br>Pending<br>Pending<br>Pending | Memoria<br>Memoria<br>Collection Of Vendus Blood I<br>a. Collection Of Vendus Blood I | king<br>By Venguncture 36415 0<br>By Yenguncture 36415 0                                           | Dider Detail<br>Nabetes<br>2021/23 10.              | n Order Status<br>Ordered<br>Ordered                                              | Task Description<br>Vergeuncture Detail<br>Vergeuncture Detail<br>Need to Collect: 11<br>Need to Collect: 11<br>A | l Amb<br>I Amb<br>Mint Volume 5:00 m<br>Lavender Volume 1              | N., Accession # 055-25-25<br>20 ml., Accession # 055-1                                                        | 52-00008 A<br>23-202-00007                                            | By Financial Number<br>7100007566275<br>7100007566398            |
| 3)                                        | Right-click of incorrect FII                                                                  | on the venipunct<br>N and choose <b>C</b>                                                                                                    | ure task that is tie<br><b>hart Not Done</b> .                                                                                          | ed to the                                                                             |                                                                                                    | Office,<br>Task re                                  | /Clinic Task<br>etrieval comp<br>Scheduled<br>//21/2023<br>7/21/2023<br>7/21/2023 | Prior Authoriz<br>leted<br>Date and Time<br>8:00 EDT<br>10:21 EDT<br>8:29 EDT<br>8:30 EDT                         | ation New R<br>Task Status<br>Pending<br>Pending<br>Pending<br>Pending | Provider Name<br>Schafer, MD, Micha<br>Chart Done<br>Chart Done<br>Chart Not D<br>Quick Chart<br>Chart Detail | Mnets Received<br>Mnet<br>ael William (Collect<br>(Date/Time)<br>kone | Diag<br>monic<br>tion 0:                                         |
| 4)                                        | In the Not D<br>for the <b>Reas</b><br>a. Click the<br>form.<br>b. Refresh                    | oone window, ch<br>son Not Done d<br>e green Sign Fo<br>the Task List to                                                                                                   | oose the appropr<br>ropdown.<br>orm checkmark to<br>o remove the task                                                                   | iate option<br>o sign the                                                             |                                                                                                    | Venig     Venig     Perform     *Perform     Commen | ed or: 07/21/7<br>Not Done: 1                                                     | Amb (Not Done) -<br>2023 💽 💭                                                                                      | MMGTRAIN, SA8                                                          | IRNA                                                                                                    | st, Ambulatory: MA                                                    | Cerner                                                           |

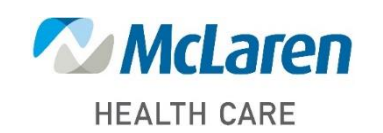

### Doing what's best

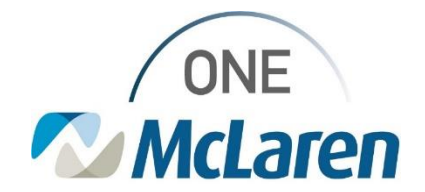

## **Cerner Flash**

### Scenario 2: Patient presents for lab draw – Venipuncture Order/Task generates once wrong FIN

- 1) Patient presents to clinic for labs draw. Lab orders were placed on previous visit FIN.
  - a. Clinical Staff open patient's chart from today's schedule on Ambulatory Organizer.
  - b. Clinical Staff navigate to the Orders page and modify lab orders to Nurse Collect Yes.
  - c. Clinical Staff activate lab orders.
  - d. Collection Tasks fire to Task List.
  - e. One venipuncture tasks fires to Task List tied to the incorrect FIN.
- 2) Review the FIN that displays in the **Financial Number** column on the Task List. (should match the one that displays on the Banner Bar).
  - <u>Note</u>: A venipuncture task that is tied to the incorrect FIN will also display with a yellow triangle icon if Task List indicators are turned on.

| Andred Addred Add Summary V C C A C C                                                                                                    | N Serige Patient Tax City<br>승규, 1월<br>Windowsky, January 18, 2017 00:00:00 EST - Turniday, April 2, 2010 11:59:00 EDT                                                                                                    |  |  |  |  |  |  |  |  |
|----------------------------------------------------------------------------------------------------|----------------------------------------------------------------------------------------------------|--|--|--|--|--|--|--|--|
| Contern         + Add         Prior Authorization         New Referants         Pending Notes Received         Diagnostic Text Tracking           Medication List         + Add         Text entrinoid completed         Text entrinoid completed         Scheduled Date and Terms         Text Status (Provider Name         Meemonic           Singule Retent Task List         Scheduled Date and Terms         Text Status (Provider Name         Meemonic           Singule Retent Task List         Tr/21/2021         E30 EDT         Pending         Schate, ME: Microart Williams         Celection Of Version Blood By Version | Chate Details (Préer Statue   Task Description   Chated & Financial Number<br>guncture 20413: Diabeter Completes Venguncture Detail Avrils                                                                                                    |  |  |  |  |  |  |  |  |
| If task is tied to the incorrect FIN, right-click on the venipuncture task and choose <b>Chart Not Done</b> .                                                                                                    | Office/Clinic Task         Prior Authorization         New Referrals         Pending Notes Received         Diag           Task retrieval completed         Scheduled Date and Time         Task Status         Provider Name         Mnemonic           X         7/21/2023         8:30 EDT         Pending         Schafer, MD, Michael William Collection Of           7/21/2023         10:21 EDT         Pending         Chart Done           7/21/2023         8:30 EDT         Pending         Chart Done (Date/Time)           7/21/2023         8:30 EDT         Pending         Chart Not Done           Quick Chart         Quick Chart         Pending         Pending                                                                                                    |  |  |  |  |  |  |  |  |
| In the Not Done window, choose the appropriate option for the <b>Reason Not Done</b> dropdown.                                                                                                    | Chart Details   Chart Details   Chart Details   Chart Details   Chart Details   Chart Details   Chart Details  Chart Details  Chart |  |  |  |  |  |  |  |  |
| a. Click the green <b>Sign Form</b> checkmark to sign the form.                                                                                                    | *Performed on: 07/21/2023 U 1028 EDT By: Center Test, Ambulatory MA Center<br>*Reason Not Done: This Duplication                                                                                                    |  |  |  |  |  |  |  |  |
| b. Refresh the Task List to remove the task.                                                                                                    |                                                                                                    |  |  |  |  |  |  |  |  |

a. Once the order is placed, the venipuncture task will fire to the Task List and be tied to the appropriate FIN for staff to document.

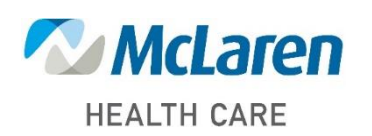